## 桃園市國中英語學習網

## 網站操作說明:教師成績查詢與匯出

## 一、輸入網址<u>http://etlady.tw/tyc</u>

點選黑板第 3 點 110 年度學生記錄下載,或輸入以下網址 http://practicea.e4sp.tw/tycall 輸入學校帳號後(如pjjh, nkjh)按登入。

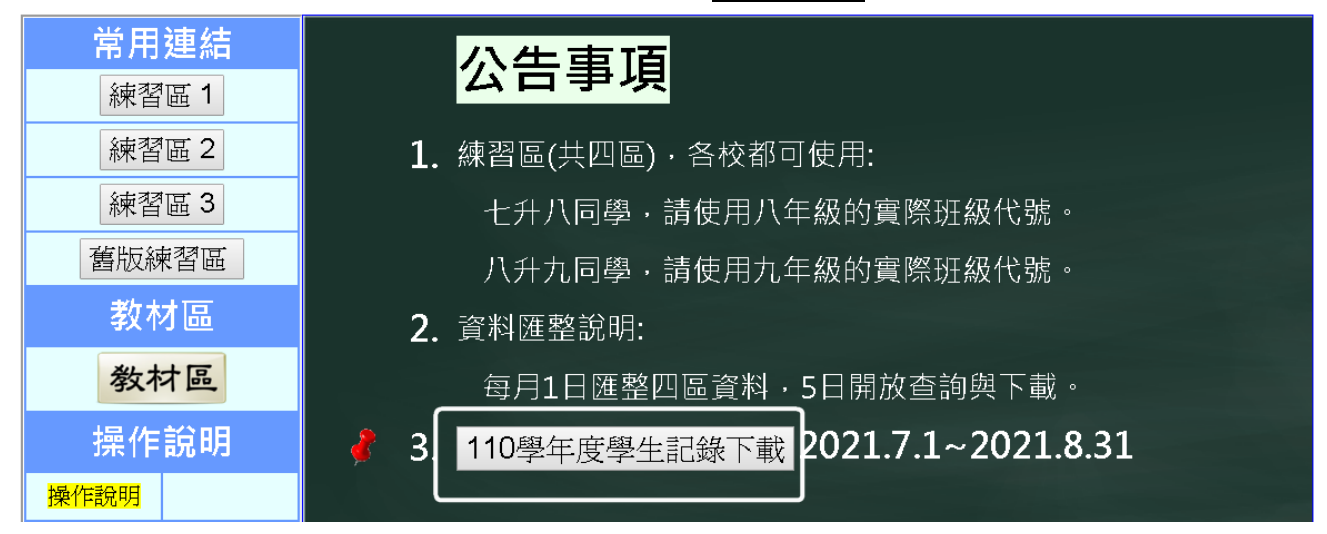

網站左方所有練習區(練習區1、2、3、舊版),皆可使用。為分散流量 請使用指定的練習區,其餘為預備網站。各區獨立運作,成績單獨查詢。 於每月月底匯整於<u>http://practicea.e4sp.tw/tycall</u> 隔月5日起可查詢。 目前資料日期為7月1日~8月31日。(約19萬筆)

二、登入後<mark>查詢成績</mark>操作流程 (與學生版操作方式不同)

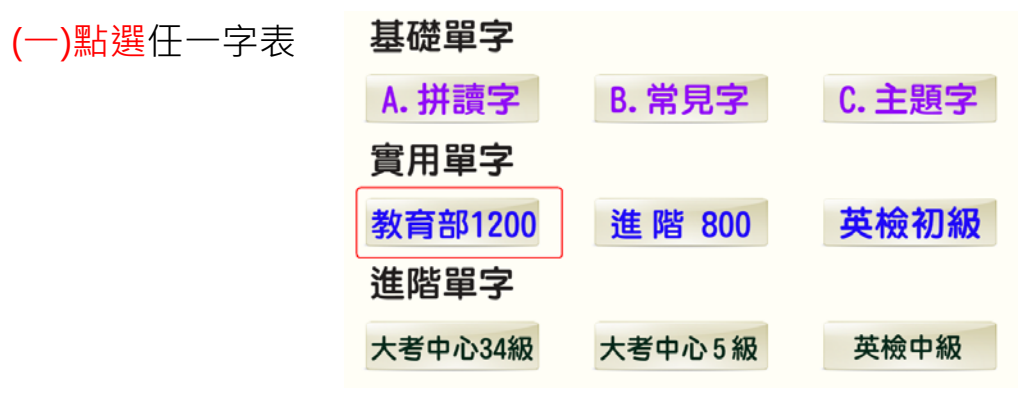

(二)點選線上單字測驗區

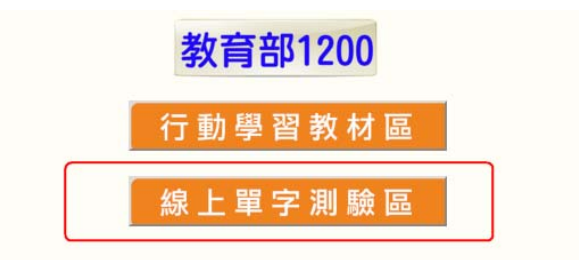

三、教用查詢功能:

1. 直接按左下角成績查詢 (不用輸入班級座號與姓名代碼)

| 班級代碼(3碼): 座號: 姓名代碼(5碼): 登出                                                       | 4 |
|----------------------------------------------------------------------------------|---|
| 請依序選擇後按「開始」:                                                                     |   |
| <ol> <li>系列: 2.進階教材▼</li> <li>類別: 2.進階800▼</li> <li>題型: 2A.800(填充題) ▼</li> </ol> |   |
| 測驗時間:預設值▼<br>4.範圍:從1 到800 選50<br>GO! 開始                                          |   |
| 成績査詢 記錄統計 功能選單 科目選單                                                              |   |
| 輸入密碼(教育局配發)·按 送出密碼                                                               |   |

依選單操作,可交叉查詢特定字表、題型、範圍 \_\_\_\_\_

|     | 學號  | 虎:      |         | 班級:          | 8      | 03  |     |    | 座號:  | 姓名:                           |
|-----|-----|---------|---------|--------------|--------|-----|-----|----|------|-------------------------------|
|     | 査詢  | 匯出 回測驗[ | 品<br>登上 | 出 平均         | : 89.2 | 9   |     |    |      |                               |
| 班級  | と 座 | 號 課程 學號 | 姓名      | 類別           | 成績     | 開始  | 結束  | 題數 | 測驗時間 | 交卷時間 回收                       |
| 803 | 1   |         | 80301   | 1D.1200(文意選擇 | 罼) 100 | 1   | 40  | 40 | 177  | 2021/8/22 下午 10:31:32 我100分!! |
| 803 | 1   |         | 80301   | 1B.1200(英選中) | 80     | 481 | 500 | 20 | 84   | 2021/8/22 下午 09:03:09         |
| 803 | 4   |         | 80304   | 1C.1200(中選英) | 100    | 521 | 540 | 20 | 34   | 2021/8/20 下午 04:57:13 我100分!! |
| 803 | 4   |         | 80304   | 1B.1200(英選中) | 95     | 421 | 440 | 20 | 71   | 2021/8/20 下午 04:05:27         |
| 803 | 4   |         | 80304   | 1C.1200(中選英) | 100    | 421 | 440 | 20 | 43   | 2021/8/20 下午 04:08:01 我100分!! |
| 803 | 5   |         | 80305   | 1B.1200(英選中) | 90     | 121 | 140 | 20 | 116  | 2021/8/7 下午 03:53:40          |
| 803 | 5   |         | 80305   | 1B.1200(英選中) | 100    | 181 | 200 | 20 | 67   | 2021/8/7下午04:03:46 我100分!!    |
| 803 | 5   |         | 80305   | 1C.1200(中選英) | 100    | 201 | 220 | 20 | 47   | 2021/8/24 下午 02:56:01 我100分!! |
| 803 | 5   |         | 80305   | 1C.1200(中選英) | 95     | 241 | 260 | 20 | 52   | 2021/8/24 下午 02:59:05         |
| 803 | 5   |         | 80305   | 1C.1200(中選英) | 95     | 181 | 200 | 20 | 72   | 2021/8/24 下午 02:54:28         |
| 803 | 5   |         | 80305   | 1C.1200(中選英) | 100    | 261 | 280 | 20 | 56   | 2021/8/24 下午 03:00:51 我100分!! |
| 803 | 5   |         | 80305   | 1B.1200(英選中) | 85     | 541 | 560 | 20 | 136  | 2021/8/23 下午 05:19:40         |

(下載 excel 格式 · 可自行排序與統計)

2. 所有班級排行榜或特定班級個人排行榜(指定條件後·按查詢或匯出)

| 成績                                       | <b>資査</b> 詢 | 記錄統計 | 功能選單                 | 科目達 | <u>ŧ</u> 單, |          |      |  |  |  |  |  |  |
|------------------------------------------|-------------|------|----------------------|-----|-------------|----------|------|--|--|--|--|--|--|
| 開始時間 2021 ▼ 年 07 ▼ 月 01 ▼ 日 00 ▼ 時00分00秒 |             |      |                      |     |             |          |      |  |  |  |  |  |  |
| 結束時間 2021 ▼ 年 08 ▼ 月 31 ▼ 日 23 ▼ 時59分59秒 |             |      |                      |     |             |          |      |  |  |  |  |  |  |
| 計算條件:每次測驗需5 題(含)以上,不需要,完成錯誤回收。           |             |      |                      |     |             |          |      |  |  |  |  |  |  |
| 課程:全部▼                                   |             |      |                      |     |             |          |      |  |  |  |  |  |  |
| 課程:   全部▼」   地殻:   全部▼]<br>排序:   依次數 - ▼ |             |      |                      |     |             |          |      |  |  |  |  |  |  |
|                                          | 471.4       |      |                      |     |             |          |      |  |  |  |  |  |  |
| 範例 1:                                    | 某校暑         | 假期間  | <sup>,</sup> 8~9 年級  | ·班級 | 排行 (皆       | 最佳班級     | 901) |  |  |  |  |  |  |
|                                          |             |      |                      |     |             |          | -    |  |  |  |  |  |  |
|                                          | 順月          | 多 班  | 級次數                  | 平均  | 3           | 總秒數      |      |  |  |  |  |  |  |
|                                          | 17          | 901  | 866                  |     | 90.7        | 212102   |      |  |  |  |  |  |  |
|                                          | 20          | 904  | 567                  |     | 77.03       | 111044   |      |  |  |  |  |  |  |
|                                          | 19          | 903  | 522                  |     | 54.38       | 101788   |      |  |  |  |  |  |  |
|                                          | ./          | 804  | 475                  |     | 91.4        | 25484782 |      |  |  |  |  |  |  |
|                                          | 10          | 807  | 471                  |     | 91.6        | 137/467  |      |  |  |  |  |  |  |
|                                          | 21          | 905  | 452                  |     | 94.73       | 122935   |      |  |  |  |  |  |  |
|                                          | 18          | 902  | 399                  |     | 91.81       | 122122   |      |  |  |  |  |  |  |
|                                          | 4           | 801  | 397                  |     | 92.67       | 134505   |      |  |  |  |  |  |  |
|                                          | 5           | 802  | 315                  |     | 81.27       | 84746    |      |  |  |  |  |  |  |
| 節例 <b>2</b> ・1                           | ፤校 90       | )2   | 扭級內個人                | 、排行 | (最佳學        | 生 9010   | 5)   |  |  |  |  |  |  |
| +01/3 2. 7                               |             |      |                      |     |             | 0010     |      |  |  |  |  |  |  |
|                                          | 順序          | 班級 🛛 | 極號 姓名                | 次數  | 平均          | 總秒數      |      |  |  |  |  |  |  |
|                                          | 4           | 901  | 05 90105             | 124 | 99.03       | 8764     |      |  |  |  |  |  |  |
|                                          | 12          | 901  | 23 90123             | 123 | 90.53       | 15124    |      |  |  |  |  |  |  |
|                                          | 1           | 901  | 01 90101             | 122 | 97.64       | 9680     |      |  |  |  |  |  |  |
|                                          | 6           | 901  | 09 90109             | 122 | 95.9        | 14888    |      |  |  |  |  |  |  |
|                                          | 15          | 901  | 29 90129             | 122 | 96.54       | 10603    |      |  |  |  |  |  |  |
|                                          | 3           | 901  | 04 90104             | 120 | 93.96       | 14258    |      |  |  |  |  |  |  |
|                                          | 14          | 901  | 22 90122<br>27 00127 | 117 | 99.23       | 7498     |      |  |  |  |  |  |  |
|                                          | 2           | 901  | 02 90102<br>90102    | 66  | 97.58       | 5744     |      |  |  |  |  |  |  |
|                                          |             |      |                      |     |             |          |      |  |  |  |  |  |  |

網站服務電話: 07-6519283, 0937671335 (洪老師)